## PROCEDURA PER LA PERSONALIZZAZIONE DEI MENU' DI ANALIST2009

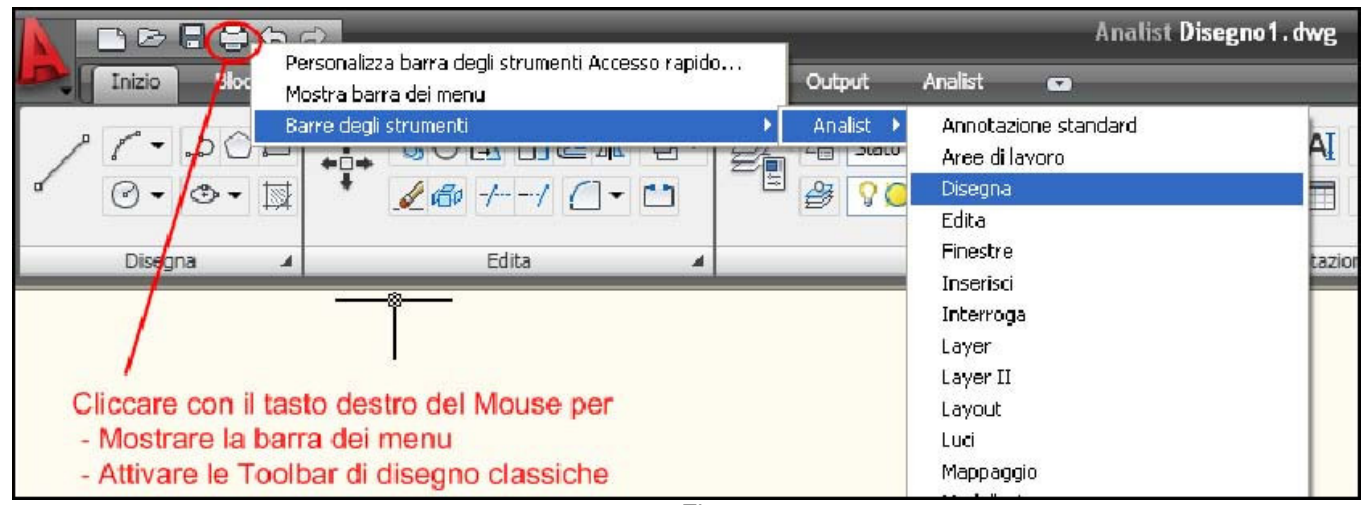

Fig. 1

Eliminare i Ribbon (interfaccia di nuova generazione)

| Passo | Operazione                                                                          | Effetto                    |
|-------|-------------------------------------------------------------------------------------|----------------------------|
| 1     | Nella riga di comando digitare il comando RIBBONCLOSE (invio)                       | Scompariranno i ribbon     |
| 2     | Nella riga di comando digitare il comando MENUBAR (invio) digitare <b>1</b> (invio) | Comparirà il menù classico |
| 3     | Con il mouse cliccare il tasto destro nel punto indicato dalla figura 1             | Attivazione delle toolbar  |

In alternativa al passo 2 per attivare la barra dei Menù si può cliccare la funzione corrispondente <<Mostra barra dei menù>> come riportato in Fig.1.

\*\*Per ripristinare l'interfaccia **Ribbon** digitare nella riga di comando di Analist **RIBBON** (invio)